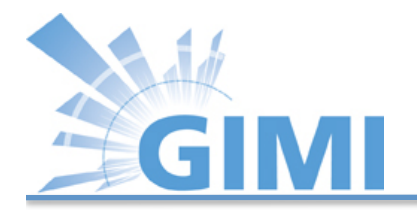

### **GIMI** Tutorial

#### GIMI Team University of Massachusetts Amherst GEC 14, Boston, July 9<sup>th</sup>

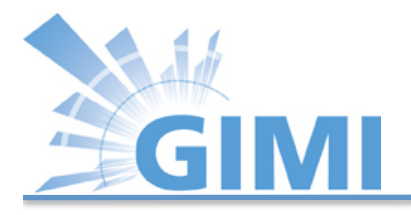

#### Overview

- Introduction
- Goals
- OML/OMF on ExoGENI
- Visualization
- IRODS
- IREEL

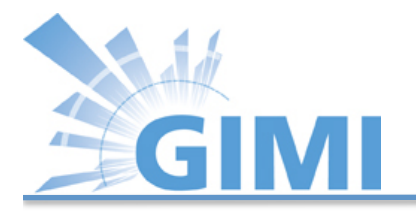

#### Introduction

- Develop and deploy the GIMI instrumentation and measurement framework
- Capable of supporting needs of GENI experimenters and GENI infrastructure operators
- Uses the ORBIT Measurement Library (OML) and integrated Rule Oriented Data System (iRODS) as its basis
- Will provide libraries to instrument resources, to filter and process measurement flows, and to consume measurement flows
- It will use the iRODS data grid for archiving and further processing
- Will include access control based on accepted GENI policy and authorization mechanisms

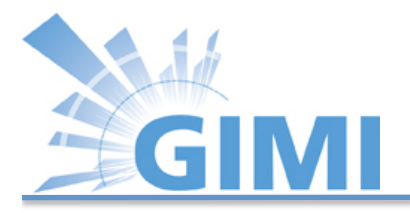

#### Goals

- Provide easy-to-use I&M services for experimenters:
  - deploying slices in GENI on selected types of servers, VMs and racks, WiMAX installation, and sensor networks.
  - interconnected by various types of network paths
- Provide comprehensive infrastructure measurement services for infrastructure operators:
  - deploying measurement slices on selected types of servers, VMs and racks, and WiMAX installations
  - interconnected by a various types of network paths In addition
  - slices established by other infrastructure operators, or by experimenters, can be authorized to gather data from the measurement slices

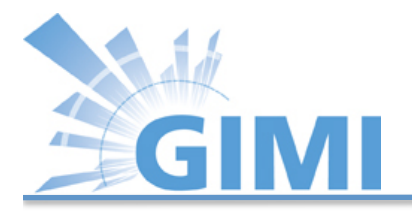

#### Goals

- This project will build and operate two persistent services:
  - the GENI Measurement Data Archive Service (i.e., iRODS) and
  - the GENI Experimenter Portal Service
- Collaborate with existing I&M Spiral 2 projects and GEMINI

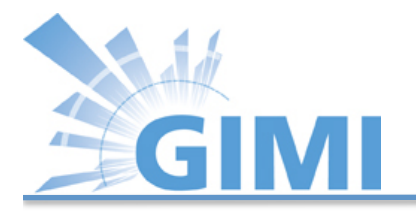

### **Initial Focus**

- Start with OML, and provides easy-to-use tools for GENI environment
- I&M use cases for experiments:
  - Default OML Client in nodes that gathers passive measurements like INSTOOLS
  - Provides basic node-to-node connectivity tests using ping and Iperf
- Spiral 4 : ORCA servers, VMs and ExoGENI (RENCI) racks, and WiMAX
- Spiral 5: protoGENI/Emulab servers/VMs and InstaGENI (HP) racks

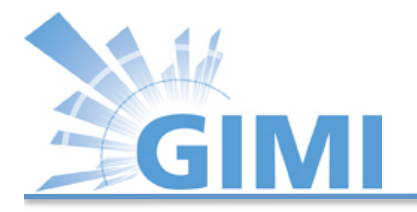

# Today's Tutorial

- Based on preceding OMF/OML and ExoGENI tutorials.
- So far:
  - Basics on Orbit Measurement Library and Framework
  - Basics on ExoGENI
- We will build on topologies you have been setting up during ExoGENI tutorial.

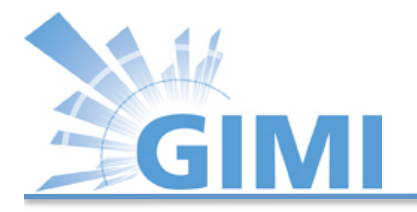

# Today's Tutorial

- Overall goal is to teach you how to instrument and measure experiments on ExoGENI racks.
- Familiarize you with:
  - OML/OMF on ExoGENI racks and pre-build image
  - Integrated Rule Oriented Data System (iRODS)
  - Internet Remote Emulation Experiment Laboratory (IREEL)

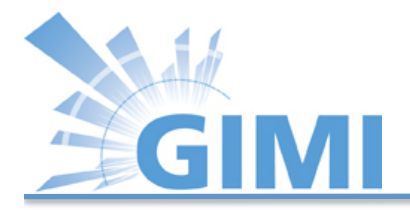

### Trac Page

• The accompanying trac page for this tutorial can be found at the following link:

http://groups.geni.net/geni/wiki/GIMIv1.0Tutorial

Note: The Trac page includes a lot of additional information that is not needed for this tutorial. We added this information to allow experimenters to repeat the tutorial by Themselves at some later point in time.

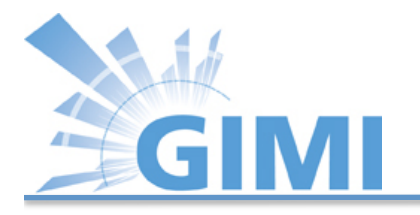

#### Common Errors!!

- Be careful cutting and pasting
  - Doesn't work from Trac!
  - Sometimes even txt file inserts hidden characters
  - Some lines require edits; don't cut and paste the newline
- Make terminal windows big
  - Sometimes terminal gets corrupted when pasting a line that runs to the next line (especially when backspacing)

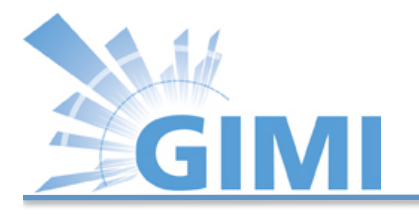

#### Cut and paste inside the VM:

- Firefox/Flukes:
  - Cut = Ctrl-X
  - Copy = Ctrl-C
  - Paste = Ctrl-V
- Terminal:
  - Cut = Shift+Ctrl-X
  - Copy = Shift + Ctrl-C
  - Paste = Shift + Ctrl-V

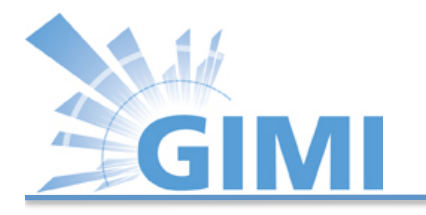

# OML/OMF on ExoGENI (1)

- First part of tutorial:
  - Instrument topology created in preceding ExoGENI tutorial
  - Perform Iperf and ping (if time permits) measurement
  - Analyze data from measurement

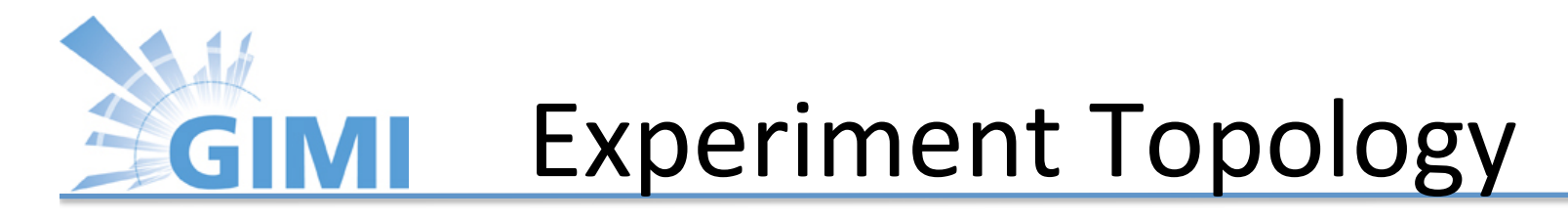

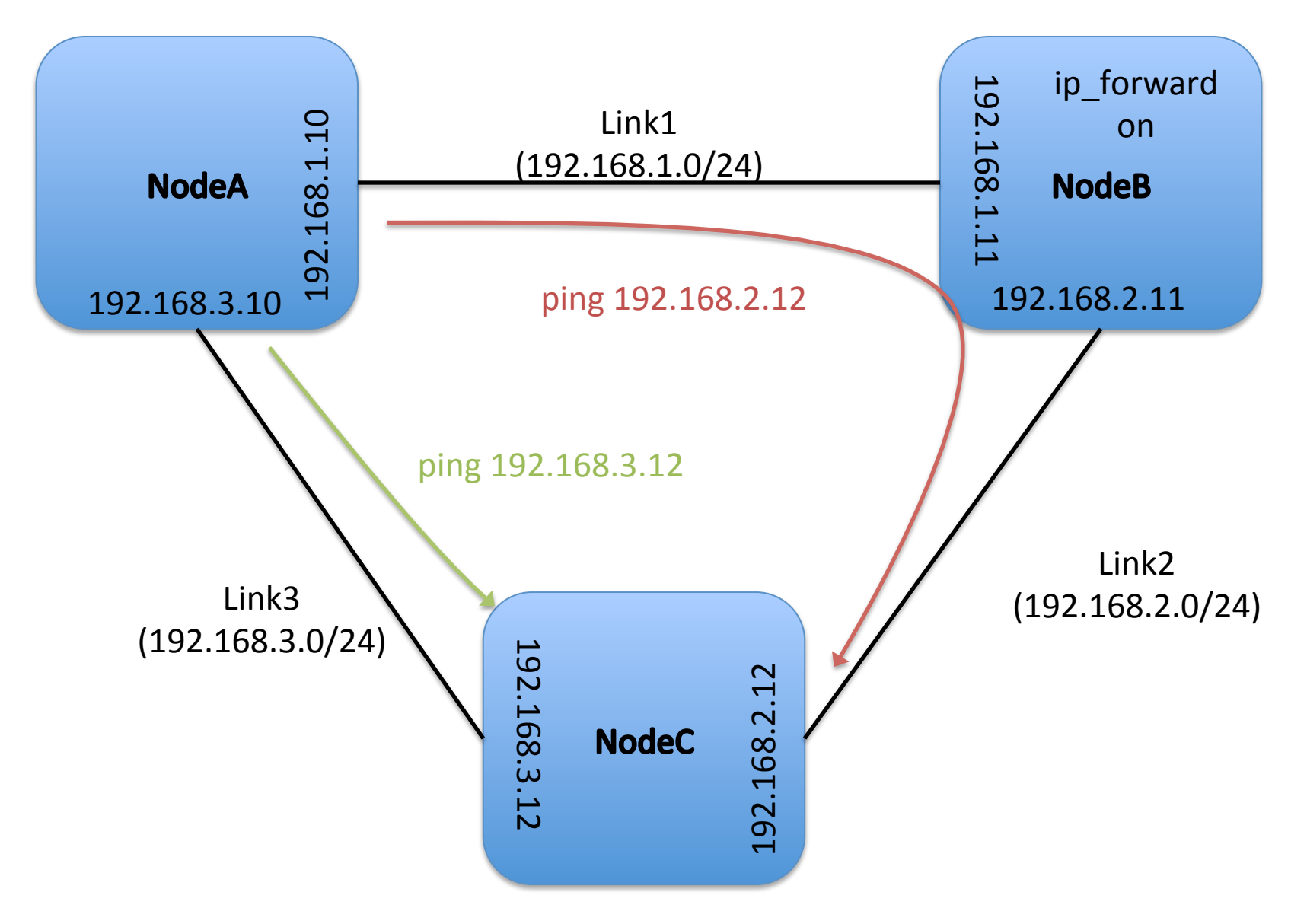

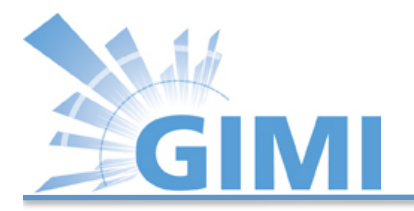

#### OMF

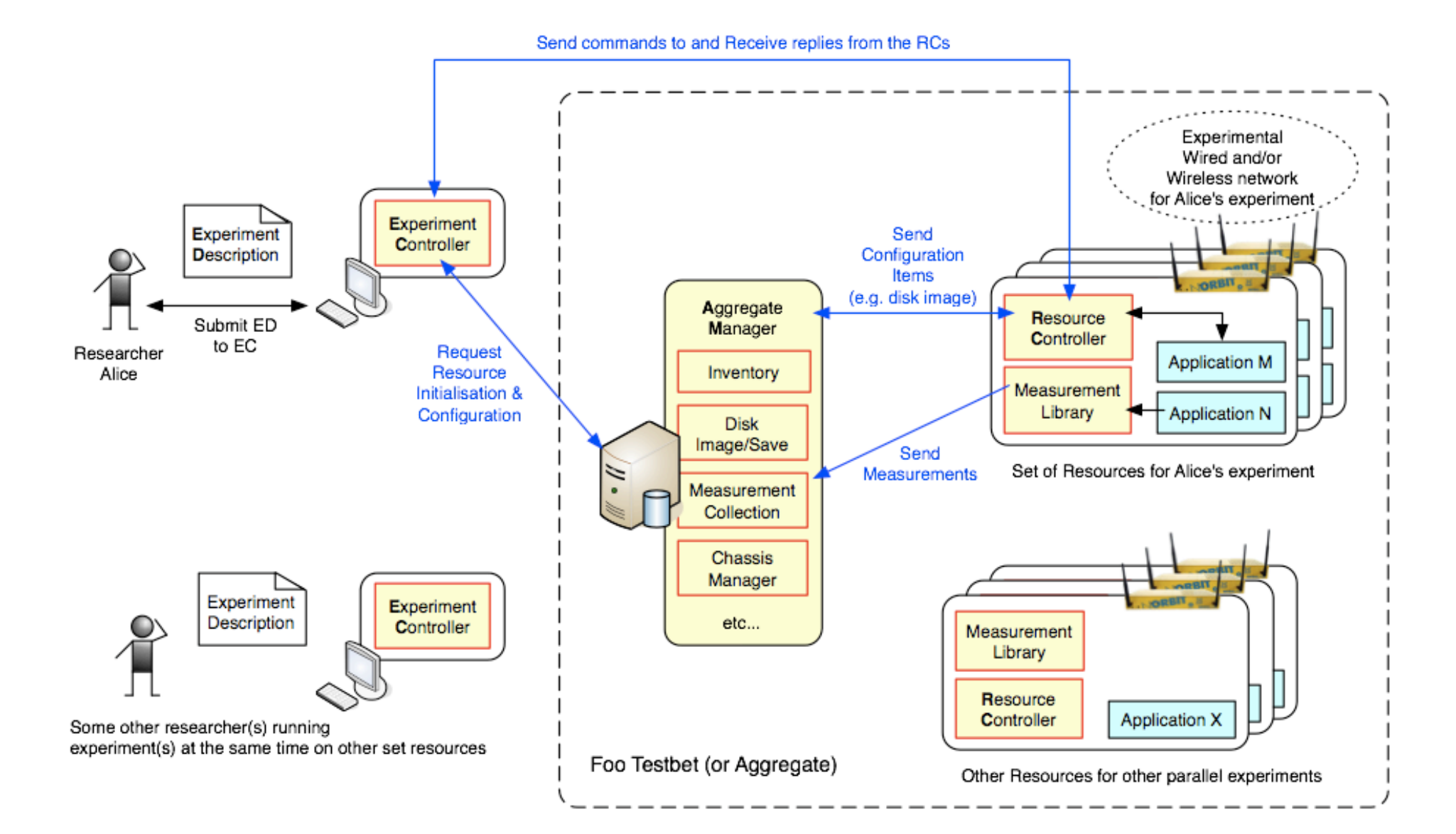

# GIMI Measurement Environment

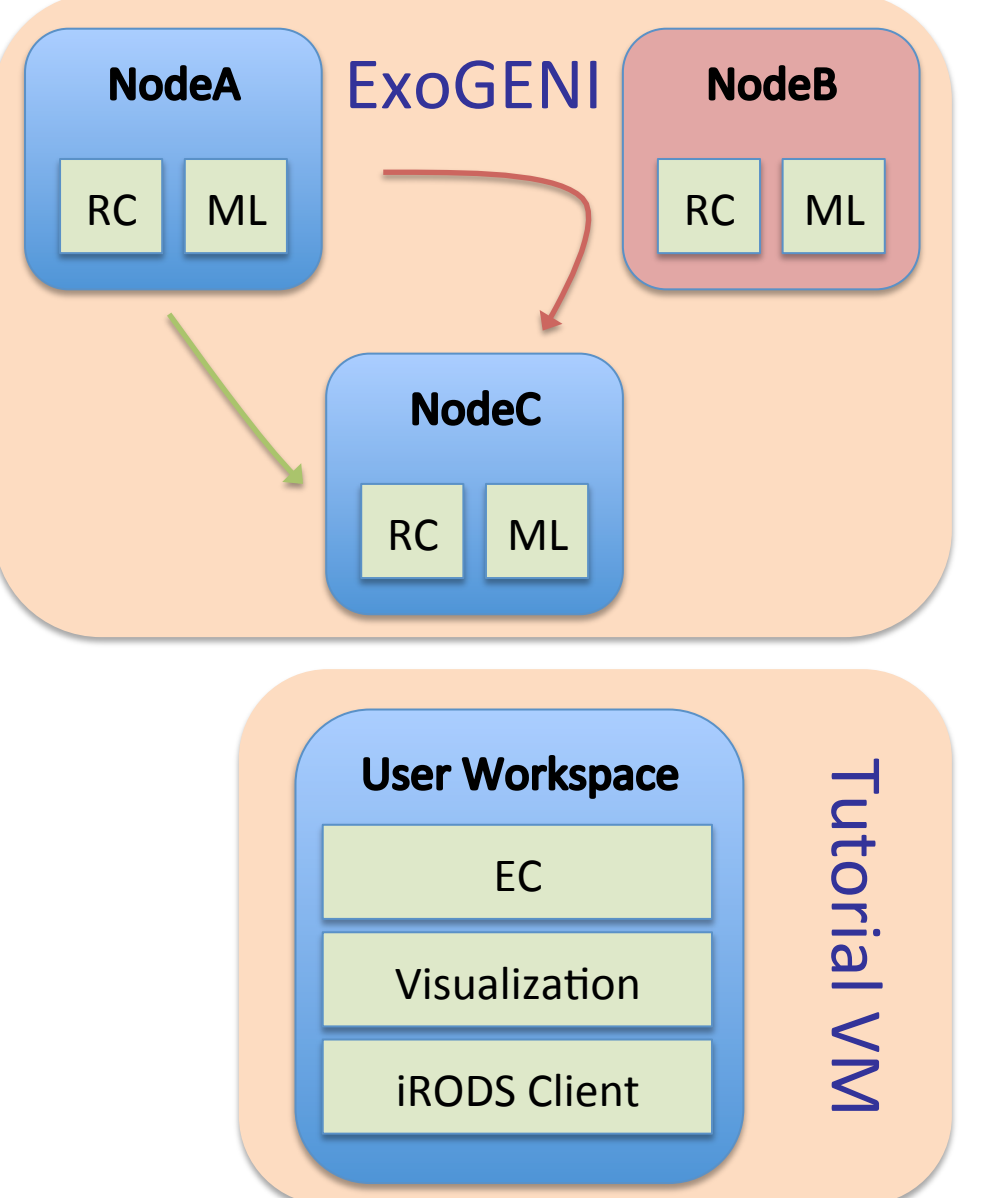

| emmy9       |       |
|-------------|-------|
| OML Server  | Pers  |
| AM          | iste  |
| XMPP Server | ent S |
| iRODS       | Serv  |
| IREEL       | ler   |
|             |       |

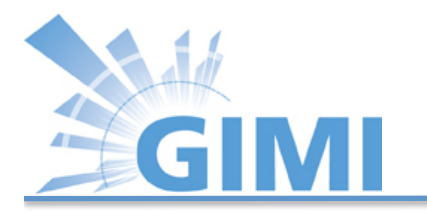

#### **XMPP** Messaging

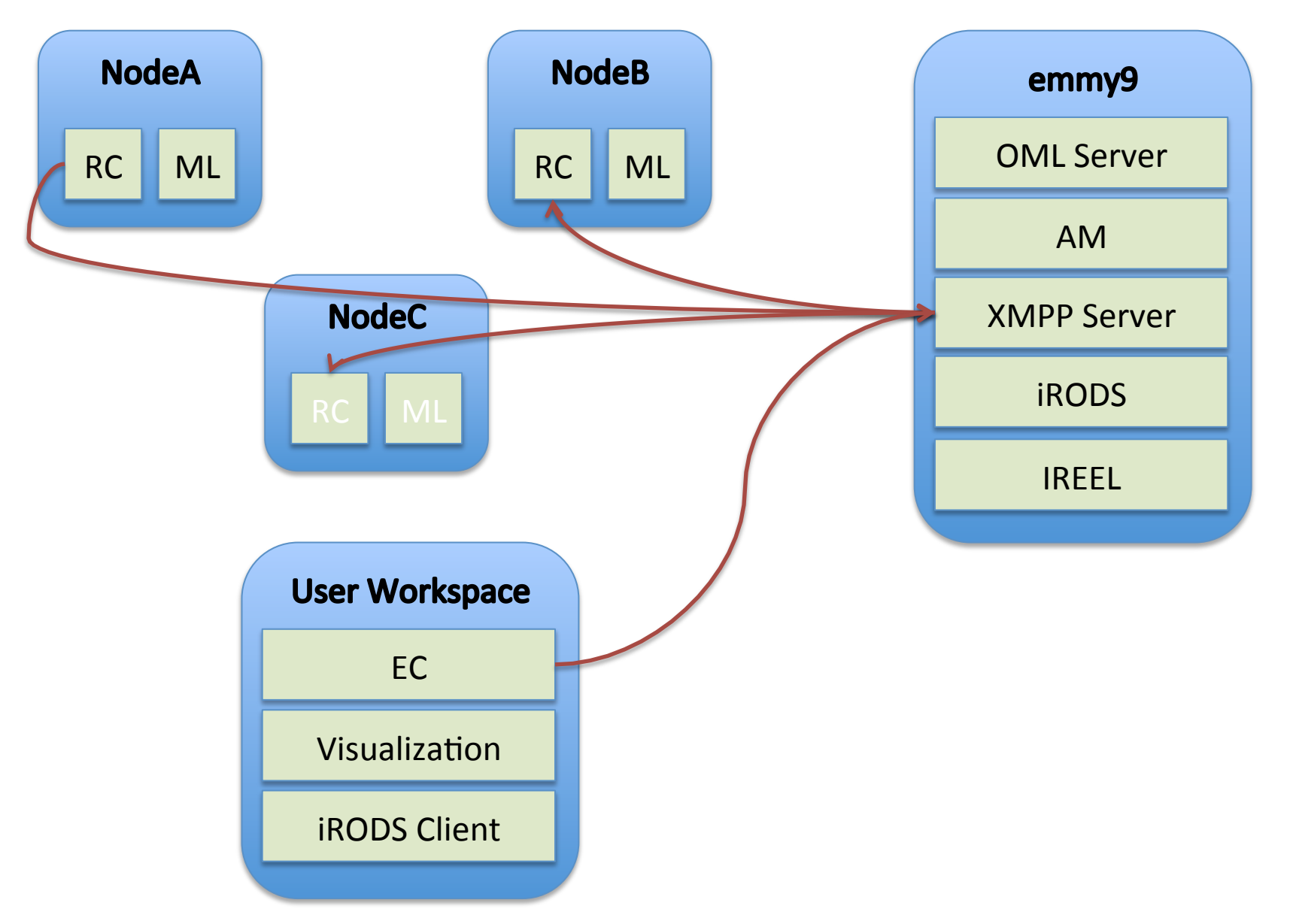

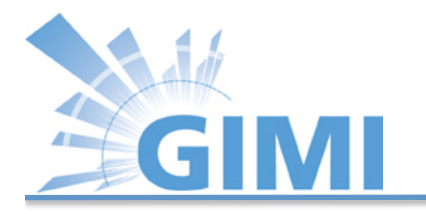

# **EC/RC** Messaging

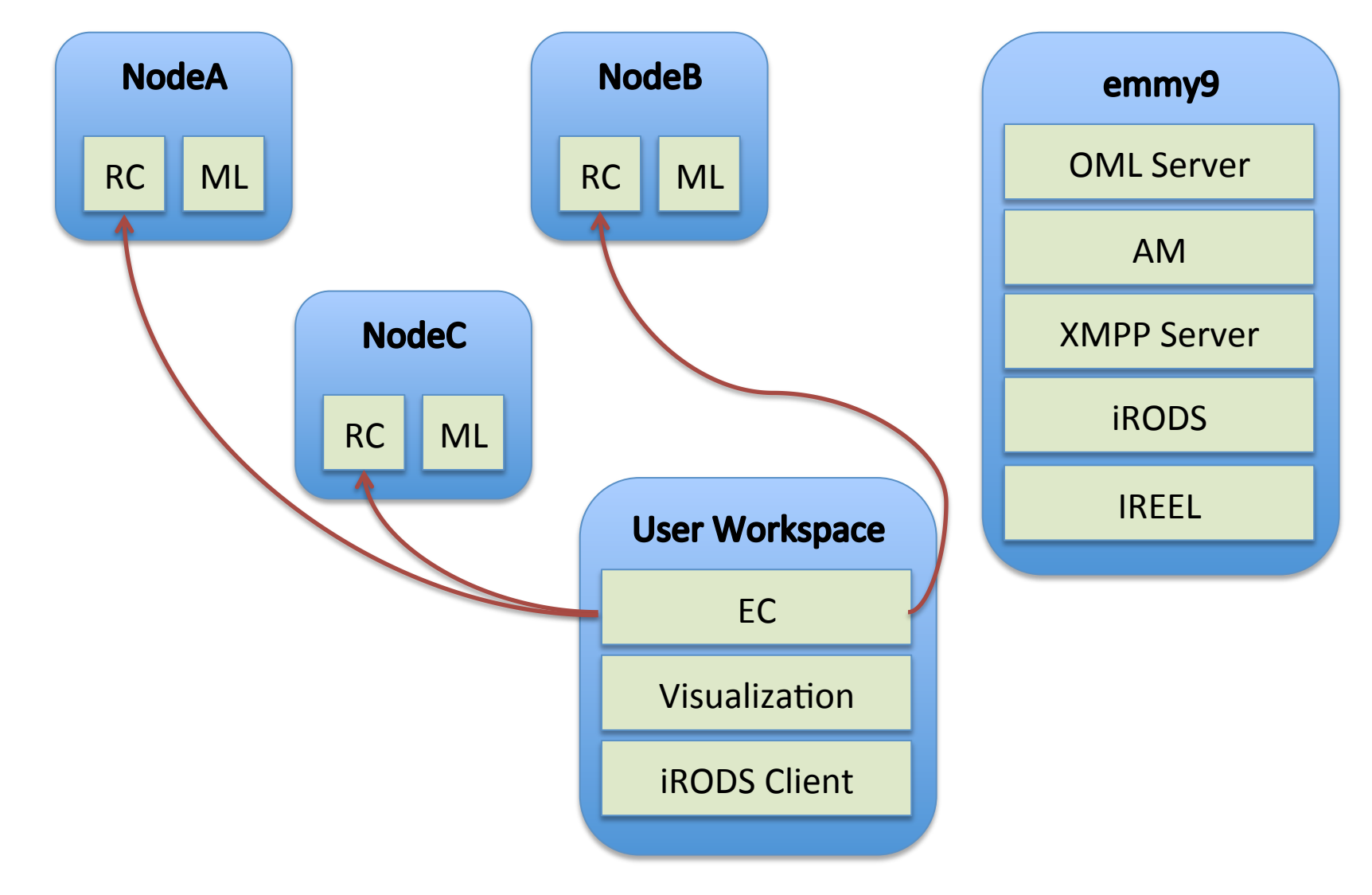

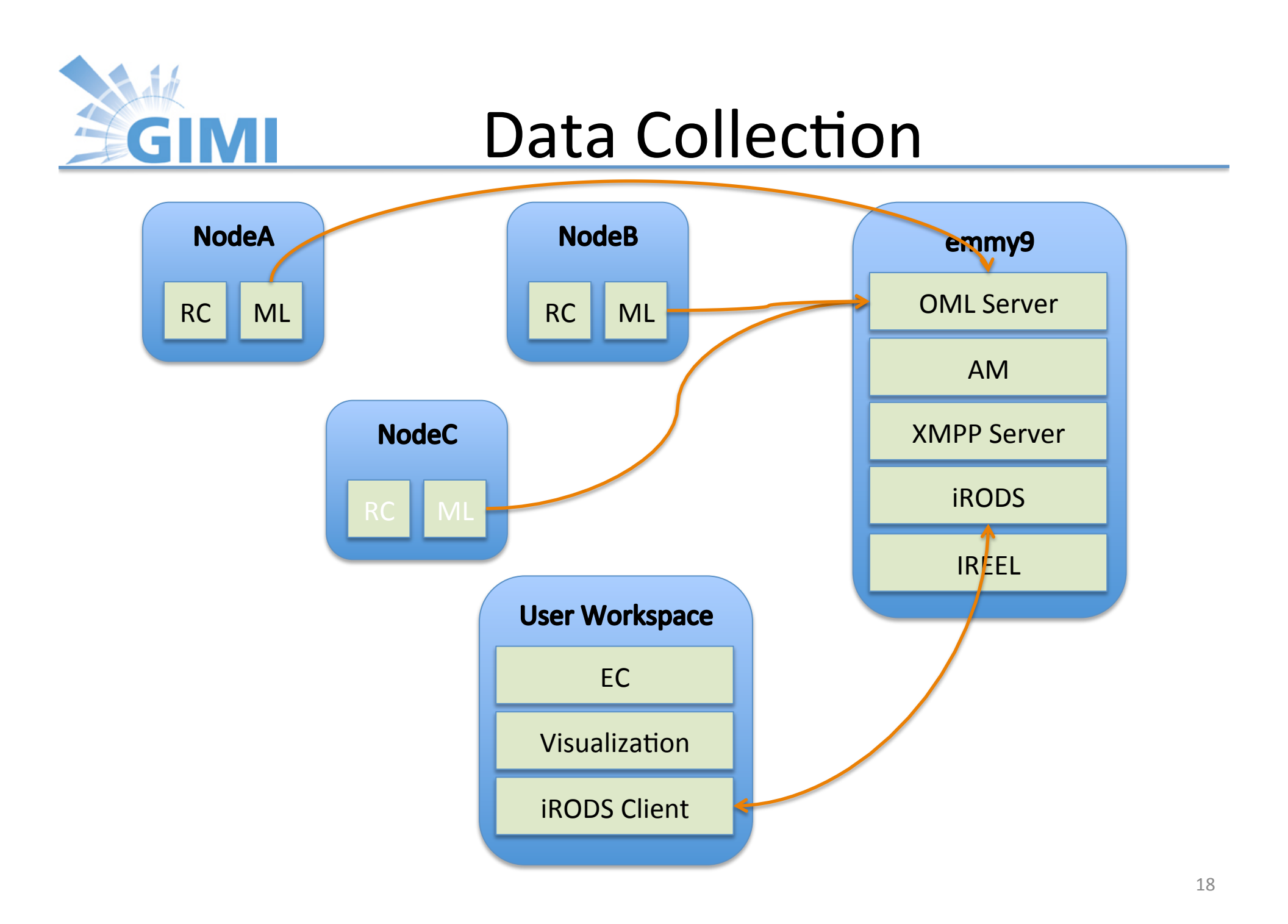

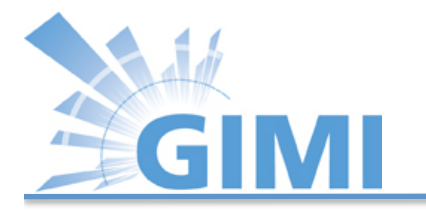

# OML/OMF on ExoGENI (2)

- Please bring up the VirtualBox image (GEC14\_Tutorials\_Final.ova).
- Log into VM with the *gec14user* and use PW *gec14user*.
- Open a Firefox web browser
- Open a terminal window.

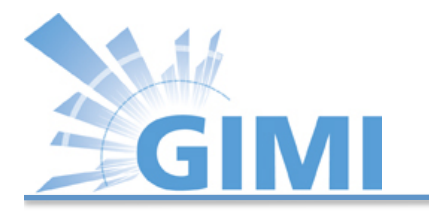

# OML/OMF on ExoGENI (3)

- Please use the topology you created in the ExoGENI tutorial.
- Download GIMI tutorial specific configuration files by issuing the following command in a user workspace terminal:
  - \$ cd ~/Tutorials/GIMI/common/
  - \$ git pull
- VMs on ExoGENI nodes include the following SW:
  - OMF (AM, RC, EC), OML, OMLified Iperf, Nmetrics, iRODS client,R

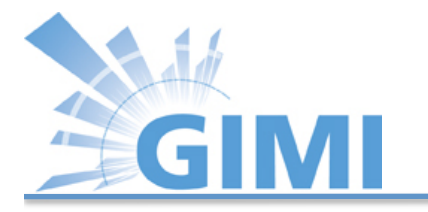

# OML/OMF on ExoGENI (4)

• Copy the template iRODS configuration file to .irodsEnv with the following command:

\$ cp ~/.irods/gimiIrodsEnv ~/.irods/.irodsEnv

 Open ~/.irods/.irodsEnv with your favorite text editor (we recommend *nano*) and change gimiXX to your assigned username (e.g., gimi04).

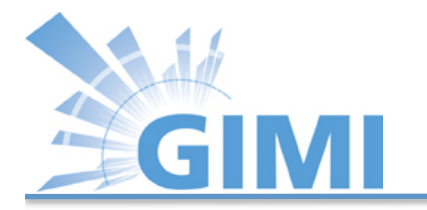

# OML/OMF on ExoGENI (5)

# iRODS personal configuration file.

# This file was automatically created during iRODS installation.

# Created Thu Feb 16 14:06:27 2012

# iRODS server host name:

irodsHost 'emmy8.casa.umass.edu'

# iRODS server port number:

irodsPort 1247

# Default storage resource name:

irodsDefResource 'iRODSUmass' (remove 1)

# Home directory in iRODS:

irodsHome '/geniRenci/home/gimiXX'

# Current directory in iRODS:

irodsCwd '/geniRenci/home/gimiXX'

# Account name:

irodsUserName 'gimiXX'

# Zone:

irodsZone 'geniRenci'

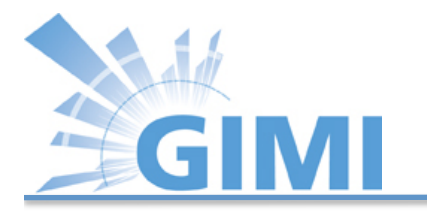

# OML/OMF on ExoGENI (6)

- Register with iRODS server by issuing the following command (more details on iRODS will be given shortly):
   \$ iinit
- You will be prompted for a password. Please type in the password you were provided with on the paper handout!!

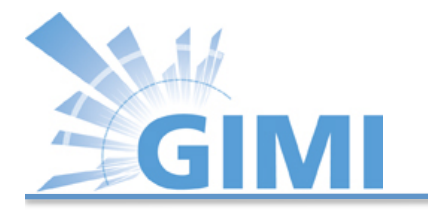

# OML/OMF on ExoGENI (7)

Upfront:

- OMF controller controls the experiment based on the unique hostname and Experiment name.
- In the case of this tutorial the individual experiment name is: gimiXX-tutorial
- ExoGENI nodes hostnames are always initally set to "debian"

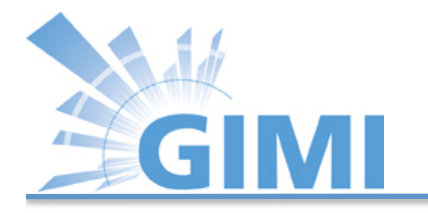

# OML/OMF on ExoGENI (8)

Upfront: ExoGENI post boot script sets

- the hostnames to the unique node names:
   E.g., gimiXX-tutorial-nodeA, gimiXX-tutorial-nodeB, gimiXX-tutorial-nodeC
- the experiment name to the slice name of your ExoGENI request, which should be unique:

gimiXX-tutorial

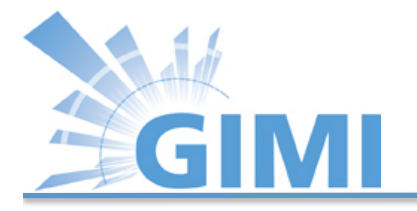

#### Post boot script

- \$ hostname gimi01-tutorial-nodeA
- \$ apt-get update
- \$ curl <u>https://pkg.mytestbed.net/ubuntu/oneiric/oml2-</u> iperf 2.0.5-1ubuntu5 amd64.deb -o /root/iperf.deb
- \$ dpkg -i /root/iperf.deb
- \$ route add -net 192.168.2.0 netmask 255.255.255.0 gw 192.168.1.11
- \$ curl http://emmy9.casa.umass.edu/pingWrap.rb -o /root/pingWrap.rb
- \$ chmod +x /root/pingWrap.rb
- \$ gem install oml4r

\$ omf\_create\_psnode-5.4 emmy9.casa.umass.edu mkslice gimiXX-tutorial
gimiXX- tutorial-nodeA

\$ curl http://emmy8.casa.umass.edu/enrolled.patch -o enrolled.patch

\$ patch -p1 < /enrolled.patch</pre>

\$ curl http://emmy8.casa.umass.edu/omf-resctl.yaml -o /etc/omf-

resctl-5.4/omf- resctl.yaml

- \$ perl -i.bak -pe "s/\:slice\:/\:slice\: gimi01-tutorial/g" /etc/omfresctl-5.4/omf-resctl.yaml
- \$ /etc/init.d/omf-resctl-5.4 restart

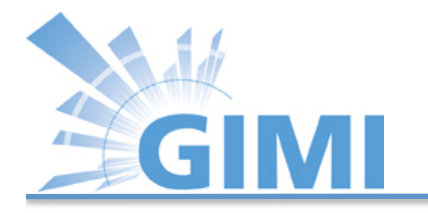

# OML/OMF on ExoGENI (9)

Verifying initial setup:

- Once the VMs are brought up on ExoGENI nodes, open three terminals in your VM.
- Login to each of the ExoGENI nodes.
  - Use Flukes
  - Click on the *Manifest* tab
  - Specify the name of your slice: *gimiXX-tutorial*
  - Click Query for Manifest
  - Rightclick on each node and select Login to node

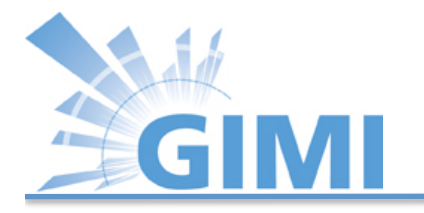

# OML/OMF on ExoGENI (10)

Verifying initial setup:

- Check if the hostnames are set to their node names by typing "hostname" command in each of the three terminals.
- You can verify if the "hostname" and "Experiment name" are set in the RC config file.
- \$ cat /etc/omf-resctl-5.4/omf-resctl.yaml

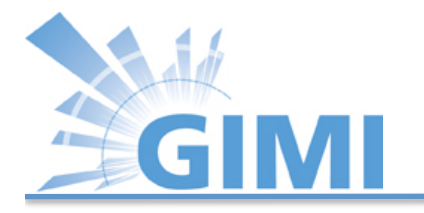

# OML/OMF on ExoGENI (11)

Verifying initial setup:

- Verify the ":name:" tag to be set to "hostname", and ":slice:" tag to be set to "Slice name".
- If both are set correctly, we are all set with the configuration of the ExoGENI VMs.

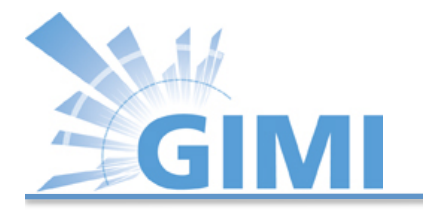

# OML/OMF on ExoGENI (12)

Step 1: How to start RC on ExoGENI VMs

- Re-Start the RC on each of the nodes:
   \$ /etc/init.d/omf-resct1-5.4 restart
- Verify if the node is connected to the XMPP server by checking the log:

\$ cat /var/log/omf-resctl-5.4.log

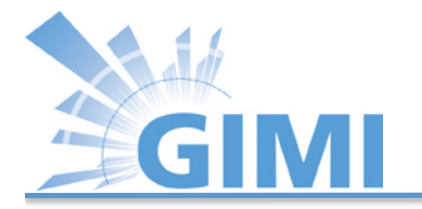

### OML/OMF on ExoGENI (13)

#### Step 1: Example log file

2012-06-30 23:49:10 DEBUG nodeAgent::OMFPubSubTransport: Listening on '/OMF/dilip-testing/resources/nodeA' at 'emmy9.casa.umass.edu'

2012-06-30 23:49:10 DEBUG nodeAgent::OMFPubSubTransport: Listening on '/OMF/dilip-testing' at 'emmy9.casa.umass.edu'

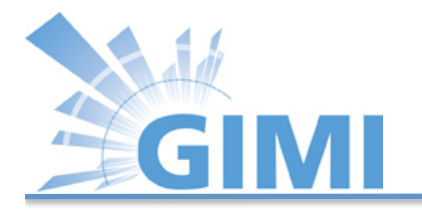

#### **Resource Controller**

# Agent settings
:agent:

# Name (i.e. unique HRN ID) of this resource # Or this could also be passed as a command line parameter "--name" # This is either a fully defined string, e.g. "my\_resource\_name" # Or a string for which some values will be replaced by the running RC, # currently we support the values: %hostname%, %macaddr%, %fqdn% # For example, if you use "some\_prefix.%hostname%.some\_suffix" # Then if your hostname is 'node1', then your RC name will be # 'some\_prefix.node1.some\_suffix' Node Name # %macaddr% is replaced with the MAC address of the control interface # %fqdn% is the factly qualified hostname (incl. domain part) :name: 'nodeA' Experiment Name

# Name (i.e. unique HRN 1D) of the slice to which this resource is assigned :slice: gec14tutorial

# shrink the filesystem size before saving an image # grow the filesystem to match the disk size after loading an image # enabling this may slow down load/save significantly :resizefs: false

```
# driver to use for Atheros AR5*** cards
# valid options are madwifi, ath5k
:ar5xxx_driver: ath5k
```

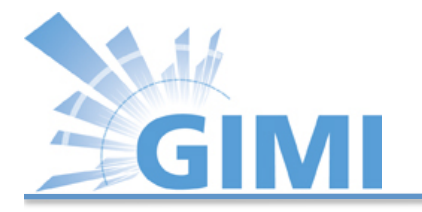

# OML/OMF on ExoGENI (14)

#### Step 4: Start the experiment .

- You are given an example experiment written in ruby. We start the experiment with OMF controller.
- The experiment description is stored on the tutorial VM under ~/Tutorial/GIMI/common/tcp\_iperf.rb
- Start the Experiment:

\$ omf-5.4 exec --no-cmc -S gimiXX-gec14
tcp\_iperf.rb -- --source1 gimiXX-tutorialnodeA --sink gimiXX-tutorial-nodeC

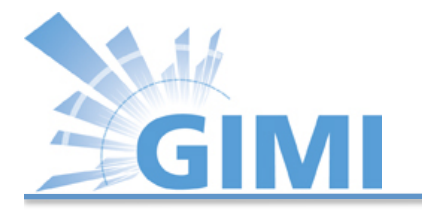

# OML/OMF on ExoGENI (15)

#### Step 4: Results.

#### • Ignore:

ERROR NodeHandler: The resource 'nodeC' reports that an error occurred ERROR NodeHandler: while running the application 'iperf\_app#3' ERROR NodeHandler: The error message is 'INFO Net\_stream: connecting to host tcp:// emmy9.casa.umass.edu:3003

# • If following message don't appear after approximately 3 minutes, check with us!!

INFO EXPERIMENT\_DONE: Event triggered. Starting the associated tasks. INFO NodeHandler: INFO NodeHandler: Shutting down experiment, please wait... INFO NodeHandler: INFO run: Experiment gimi04Test070204 finished after 3:02

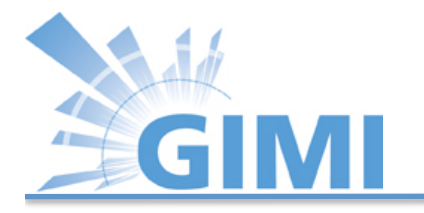

# OML/OMF on ExoGENI (17)

Step 5: Visualization

• The experiment finishes up and the results will automatically be copied to your iRODS home directory. (We will talk about this in a minute.)

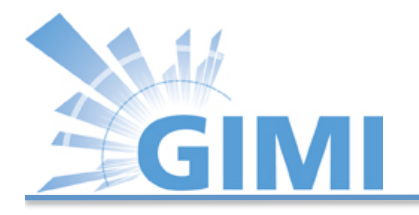

# Visualization of Data (1)

- Open another terminal in you user workspace.
- Goto "~/Tutorials/GIMI/common" directory
- Run the following command to create the visualization of the experiment carried out. (Please change "gimiXX" in the command to your username.)
  - \$ cd ~/Tutorials/GIMI/common
  - \$ ./tutorial\_viz.sh gimiXX-tutorial

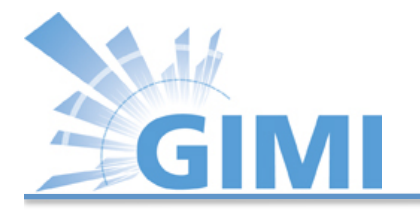

# Visualization of Data (2)

- Open the firefox browser and type "127.0.0.1/ oml.html" to view the visualization!!
- The visualization script contains a "R" script to generate pdf/jpg based on the sqlite3 measurement database file generated by the OMLified application.
- The script is located in ~/Tutorials/GIMI/ common/R\_script\_viz.r.

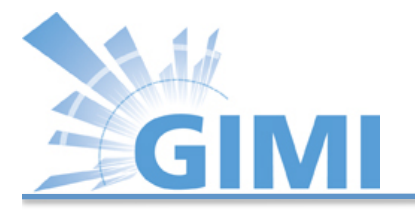

# Running Experiment for Longer

- If you want to run the experiment for long time, edit the "tcp\_iperf.rb" file to change the interval or edit the "tutorial\_ec\_script.sh" to change the EC command and run the experiment in a loop.
- After you have done editing, execute the bash script in command line by typing
   \$ cd ~/Tutorials/GIMI/common
  - \$ ./tutorial\_ec\_script.sh

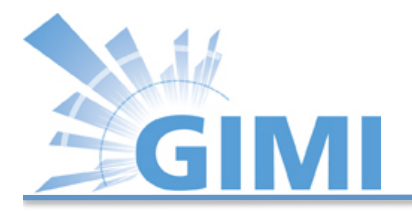

# iRODS

- Integrated Rule-Oriented Data System that aims at managing distributed massive data
- Open source initiative (+13 year development and ~ \$20M NSF funding)
- Collaboration between UNC (DICE), RENCI, UCSD
- Applications:
  - Data grids, Institutional repositories, Libraries, Archives
  - Astronomy, High Energy Physics, Earth, Environment, Genomics...
- Scale: hundreds of millions of files, petabytes of data, tens of federated data grids

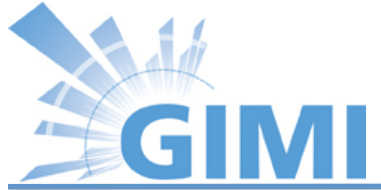

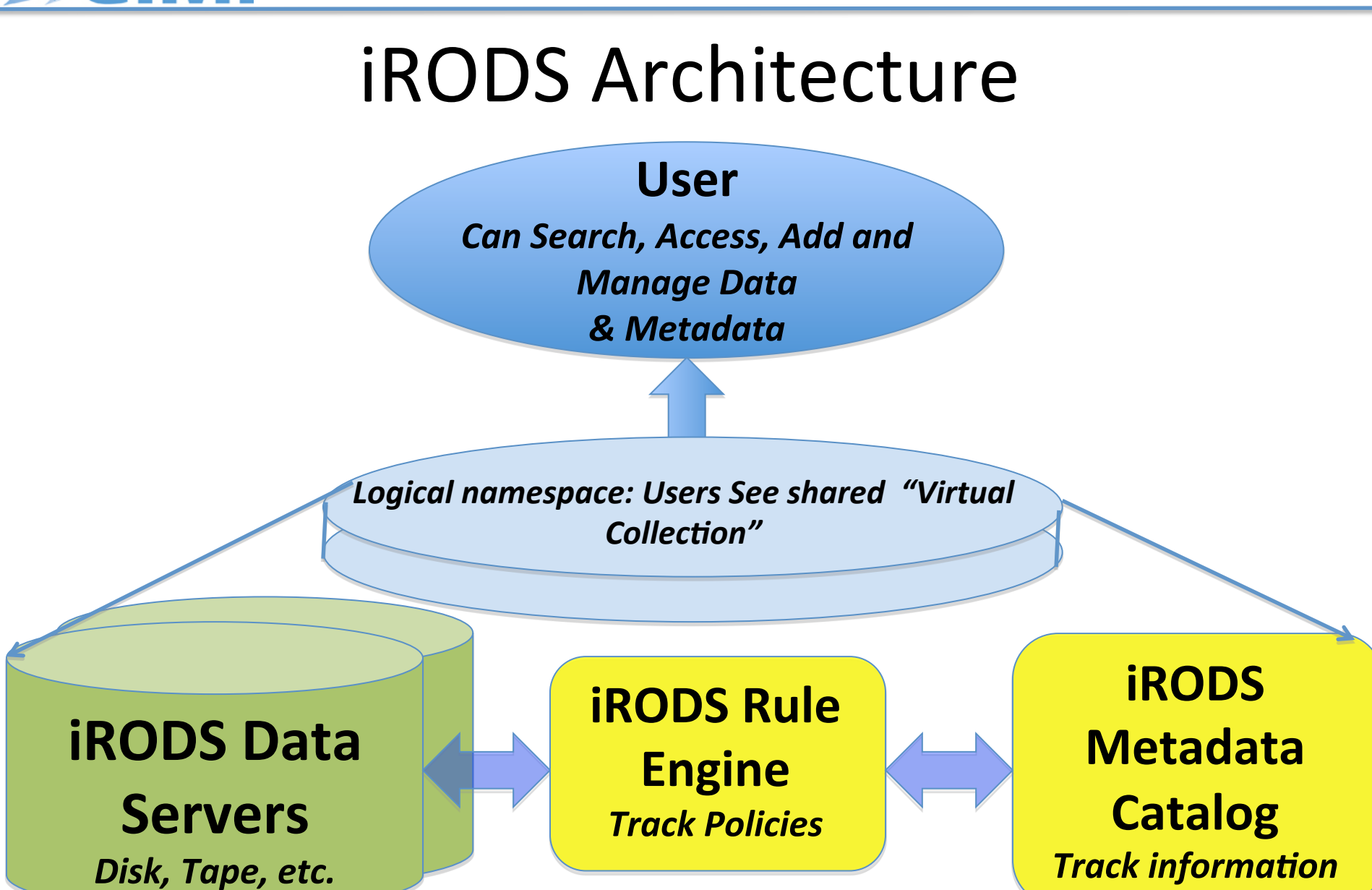

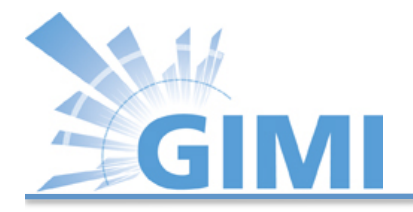

#### Managing Data - Virtualization

#### **Access Interface**

#### **Standard Micro-services**

Data Grid

Standard Operations (POSIX,ODBC...)

Data obj, DB obj, Workflow

Map from actions requested by the access method to a standard set of Micro-services.

Map the standard Micro-services to standard operations.

Map the operations to protocol supported by the operating system.

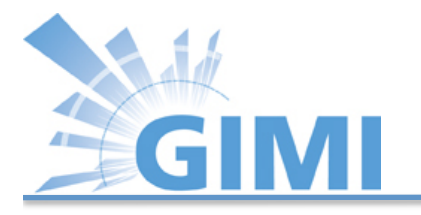

#### Managing Computation

- Why?
  - May be easier to move computation to data when data size is too large and computation is simple
  - Reduce latency by local processing can be critical
- How?
  - Rule: Action | Condition |  $MS_1$ , ...,  $MS_n$  |  $RMS_1$ , ...,  $RMS_n$
  - Micro-services: +250 well-defined functions
  - Rules invoked by servers to enforce policies
  - Rules invoked by clients to run workflows on servers

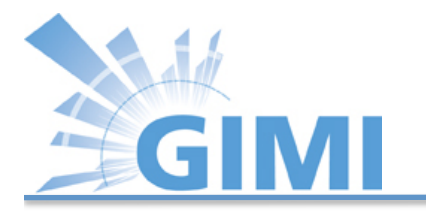

#### Policies – Actionable Rules

- Retention, disposition, distribution, arrangement
- Authenticity, provenance, description
- Integrity, replication, synchronization
- Deletion, trash cans, versioning
- Archiving, staging, caching
- Authentication, authorization, redaction
- Access, approval, IRB, audit trails, report generation
- Assessment criteria, validation
- Derived data product generation, format parsing
- Federation of independent data grids

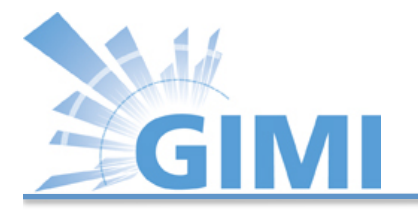

#### Data Life Stages in iRODS' View

| Data<br>Collection | Data<br>Grid           | Data<br>Processing<br>Pipeline | Digital<br>Library    | Reference<br>Collection  | Federation             |
|--------------------|------------------------|--------------------------------|-----------------------|--------------------------|------------------------|
| Private            | Shared                 | Analyzed                       | Published             | Preserved                | Sustained              |
| Local<br>Policy    | Distribution<br>Policy | Service<br>Policy              | Description<br>Policy | Representation<br>Policy | Re-purposing<br>Policy |

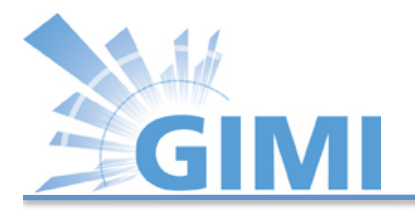

#### Applications

- International projects
  - Cyber Square Kilometer Array (radio astronomy), Cinegrid (movies)
- National data grids
  - Australia, New Zealand, Portugal, UK, France
- Federal agency archives
  - NASA Center for Climate Simulation, National Optical Astronomy Observatories, Ocean Observatories Intiative
- Institutional repositories
  - French National Library, Carolina digital repository, Broad Institute genomics data, Sanger Institute

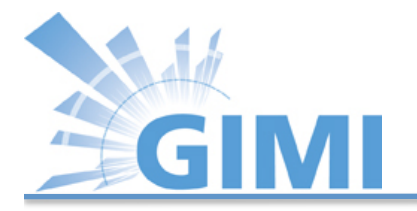

#### iRODS and GIMI

- Measurement data is automatically stored in user's iRODS home directory.
- Retrieve file from your iRODS home directory into user workspace:

\$ iget <file\_name>

Store file in you iRODS home directory:
 \$ iput <file name>

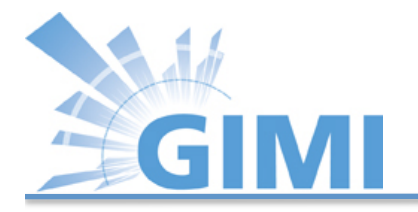

#### iRODS and GIMI

- iRODS web interface: <u>https://www.irods.org/web/index.php</u>
- Host/IP: emmy8.casa.umass.edu
   Port: 1247

Username: as given on printout

Password: as given on printout

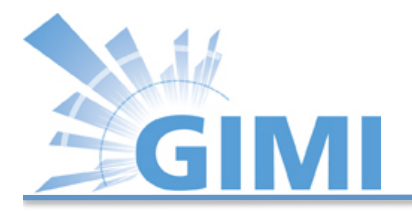

# IREEL

- Internet Remote Emulation Experiment Laboratory
- GIMI portal
- Will allow you to run experiments in ExoGENI slice
- Manage experiment and data through IREEL
- Make experiments truly repeatable

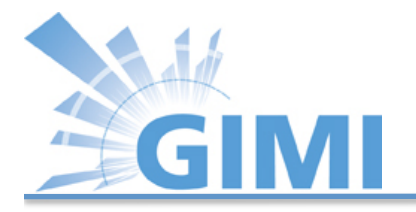

#### IREEL and GIMI

- ExoGENI slice allocated through Flukes (as performed earlier in the tutorial).
- Execute experiment from IREEL (ED is actually identical to the one we used earlier).
- Visualize data within IREEL.
- GIMI's IREEL:

http://emmy9.casa.umass.edu:8080/

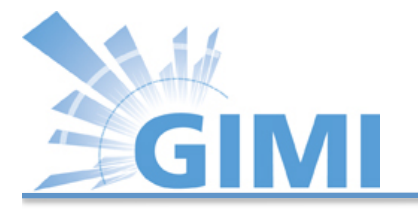

#### **Creating an Experiment**

| Gimi20                      | personal                                         |                           |            |              |                          |                    |            | Search:  |                   |
|-----------------------------|--------------------------------------------------|---------------------------|------------|--------------|--------------------------|--------------------|------------|----------|-------------------|
| Overview Activity E         | periments New experiment Gantt                   | alendar News Documents    | Wiki Files | Reservations | Reservation Calendar     | Experiment Scripts | Repository | Settings |                   |
|                             |                                                  |                           |            |              |                          |                    |            |          |                   |
| New experiment              |                                                  |                           |            |              |                          |                    |            |          |                   |
| Subject *                   | gimi–test                                        |                           |            |              |                          |                    |            |          |                   |
| Description                 | В І Ц -5 С на на на на                           | 3 3 pre 🝙 🛋               |            |              |                          |                    |            |          | O Text formatting |
| Test bed *<br>Files         | ExoCENI                                          | •<br>Optional description |            |              | Slice Name * gimi14Test0 | 70702              |            |          | J.                |
|                             | dd another file (Maximum size: 5 MB)             |                           |            |              |                          |                    |            |          |                   |
| Reservation option *        | ASAP                                             |                           |            |              |                          |                    |            |          |                   |
| Reservation                 | Please select                                    |                           |            |              |                          |                    |            |          |                   |
| Experiment Script *         | TCP_EXP 💌                                        |                           |            |              |                          |                    |            |          |                   |
| Experiment Script Version * | 2: Default Commit Message (updated by admin at 2 | 012-07-06 12:10:06) -     |            |              |                          |                    |            |          |                   |
| Source1                     | jimi14Test070702-nodeA                           |                           |            |              |                          |                    |            |          |                   |
| Sink                        | jimi14Test070702-nodeC                           |                           |            |              |                          |                    |            |          |                   |
| Target1                     | 92.168.3.12                                      |                           |            |              |                          |                    |            |          |                   |
| Target2                     | 92.168.2.12                                      |                           |            |              |                          |                    |            |          |                   |
| Create Create and continue  | Preview                                          |                           |            |              |                          |                    |            |          |                   |

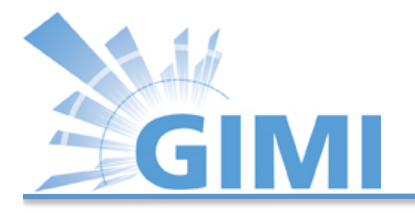

# Running Experiment with IREEL (1)

- Reserve resources via Flukes
- Open IREEL in Browser
  - http://emmy9.casa.umass.edu:8080
  - Register or login

| Home My page Projects Help |                                                                                               | Logged in as gimi20 | My account Sign out |
|----------------------------|-----------------------------------------------------------------------------------------------|---------------------|---------------------|
| GIMI-Portal                |                                                                                               | Search:             | Jump to a project 💌 |
| Home                       |                                                                                               |                     |                     |
|                            |                                                                                               |                     |                     |
|                            | 🛁 Latest projects                                                                             |                     |                     |
|                            | <ul> <li>Gimi20 personal (06/25/2012 12:21 pm)</li> <li>Test (06/19/2012 09:50 pm)</li> </ul> |                     |                     |
|                            | This is a testing project                                                                     |                     |                     |
|                            | • GEC 13 (06/13/2012 11:47 pm)                                                                |                     |                     |
|                            | <ul> <li>test2 (06/11/2012 11:47 pm)</li> <li>test (06/11/2012 11:17 pm)</li> </ul>           |                     |                     |
|                            |                                                                                               |                     |                     |
|                            |                                                                                               |                     |                     |
|                            |                                                                                               |                     |                     |

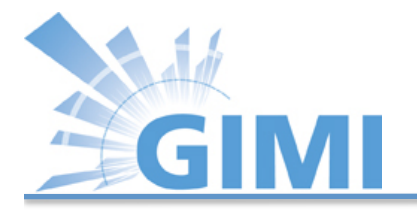

# Running Experiment with IREEL (1)

- Upload experiment script using *Experiment Scripts* button
- Create experiment using *New Experiment* button
- Click *Create button* to run experiment
- Wait to see result display from IREEL!

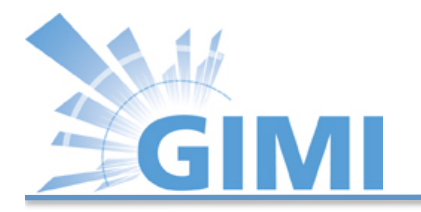

#### **Presenting Results**

| test                       |                 |                                                           |                  |
|----------------------------|-----------------|-----------------------------------------------------------|------------------|
| Added by Redmine Admin abo | ut 3 hours ago. |                                                           |                  |
| Test bed:                  | ExoGENI         | Slice Name:                                               | gimi14Test070702 |
| sourcel                    |                 | gimi14-testing-nodeA                                      |                  |
| sink                       |                 | gimi14-testing-nodeC                                      |                  |
| target2                    |                 | 192.168.2.12                                              |                  |
| arget1                     |                 | 192.168.3.12                                              |                  |
| Experiment Script          |                 | TCP_EXP.rb                                                |                  |
| Experiment Script Version  |                 | 2: Default Commit Message (updated by admin at 2012-07-06 | 12:10:06)        |
| Reservation option         |                 | ASAP                                                      |                  |
| 50000C<br>40000C           |                 |                                                           |                  |
| 200000                     |                 |                                                           |                  |
| 100000                     |                 |                                                           |                  |
| 0                          | 10 17           |                                                           |                  |
| -                          | 10 15           | 20 25 20                                                  |                  |

53

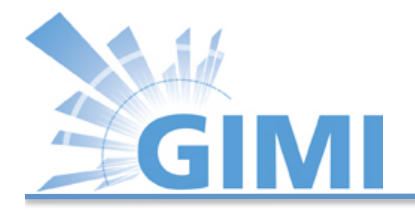

### Mailing List

Your place to get help:

• geni-gimi-user Google group

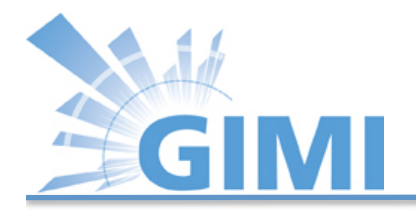

# Thank You Questions?

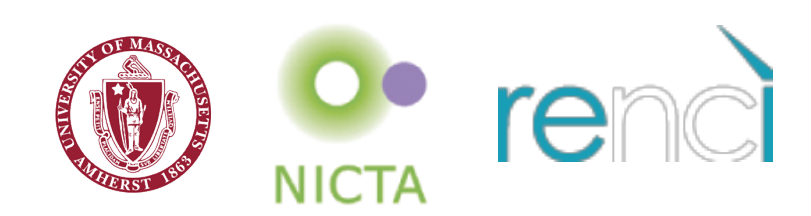